# User Guide

### Setting up Messages on Logpoints

The Messages feature of Onsite Track Easy allows message notifications to appear on Logpoints at the time of an individual logging in. Multiple types of messages can be configured, and they will prompt one after another, with the individual requiring to acknowledge each message before continuing to login.

Reporting can also be done on the configured messages to see who has read and acknowledged said messages.

### Managing Different Types of Messages at a Site

Site and Realm users that have the permissions:

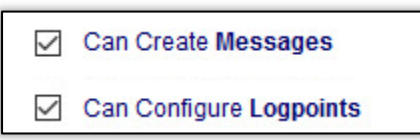

Are able to create messages at a site for:

- Employees
- Contractors
- Companies
- Site Wide Messages

These messages will appear at a Logpoint upon the selected message type being activated.

For example a particular company can get a message appear on screen if any of their employees log in after the message has been configured to be displayed at the logpoint(s).

This guide encompasses two main steps that need to be configured in order to get the messages appearing at a Logpoint.

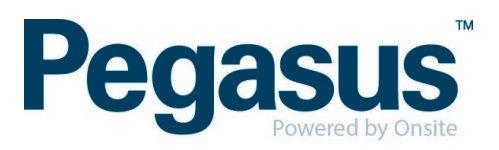

### Main Step 1 - Configuring Messages

The three message types each have a slightly different way of opening their configuration screen, however once done, they all use the same format to create, edit and manage messages.

### Contractor/Employee Messages.

These can be managed from the Person > Messages menu item.

This will open a screen and you can then search for the individual that

you wish to receive a message when they next log into a logpoint.

### Company Messages.

A message can be configured to be displayed to all employees of a contracting company.

Click on Company > Messages to bring up the search feature.

Search for the company you wish to configure a message for, and then click on the Messages Tab in that company profile.

#### company compliance training person lookup by id lookup global lookup roles & comps cardholder custom fields cardholder custom lists contractors crews employees employee positions id checks id checks lookup by id my session preferences employee

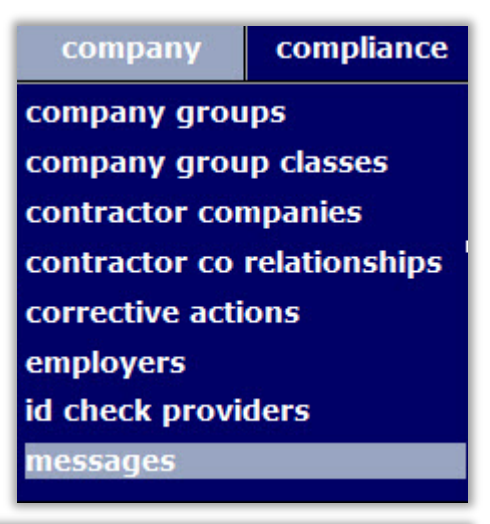

### View Contractor Company Messages

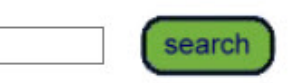

## Found 31 matches.

- Action Plant Service Pty Ltd
- Alliance People Solutions Pty Limited
- Asphalt Paving Services
- Australian Mining Services International Pty Limited
- Australian Rail Track Corporation Ltd

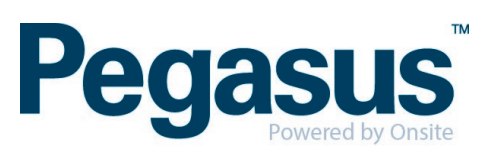

### Site Wide Messages

From the Setup Menu, Select Site Messages

This will force a message to appear on all message enabled Logpoints, for Contractors, Employees and Visitors that login during its enabled duration.

### **Enabling Message at Logpoints**

Logpoints need to have the Message feature turned on for the required person type (Contractor, Employee, Visitor) in order for the logpoint to display it for that person type as the login.

If the message feature is not enabled, it will not trigger to display.

help activities activity types alerts cardmaker batches cardmaker install company sales accounts corrective action downloadable docs flash inductions group types id check definitions imports locations logpoints mail merge templates site site messages watermarks -=Dev Team=-

Under Setup > Logpoints, choose the logpoint you wish to enable it on and click the name, (Factory Main in this example)

| • | Site:Onsite HQ             |               |  |  |  |  |
|---|----------------------------|---------------|--|--|--|--|
|   | ENABLED HARDWARE LOGPOINTS |               |  |  |  |  |
|   | Location                   | Logpoint Name |  |  |  |  |
|   | Admin                      | ADMIN MAIN    |  |  |  |  |
|   | Admin                      | BOOMGATE TEST |  |  |  |  |
|   | Factory                    | FACTORY MAIN  |  |  |  |  |
|   | HQ Office                  | TEST          |  |  |  |  |

scroll to the bottom of the logpoint page and select EDIT

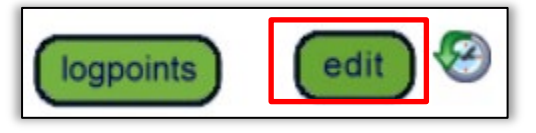

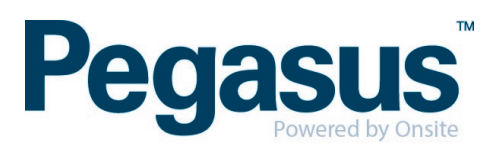

Scroll to the relevant section (Contractor, Employee, Visitor) and tick the box labelled "Show Messages" if it is not already enabled.

Now that messages are enabled for the required Logpoints, we can now configure the appropriate message type

| VISITORS |                          |                   |  |  |  |
|----------|--------------------------|-------------------|--|--|--|
|          | Allow Login              | Show or remove    |  |  |  |
|          | Show Fatigue Information |                   |  |  |  |
|          | Take Photo               | Only applies if I |  |  |  |
|          | Show Messages            |                   |  |  |  |
|          | Show Flash Induc         | tion              |  |  |  |

### **Message Configuration Screen**

Regardless of which message type you wish to create, the following page will first display before you can create a message. This shows the logpoint name and which message types are currently turned on.

Ensure that the type of message you wish to display, will show on the required Logpoints.

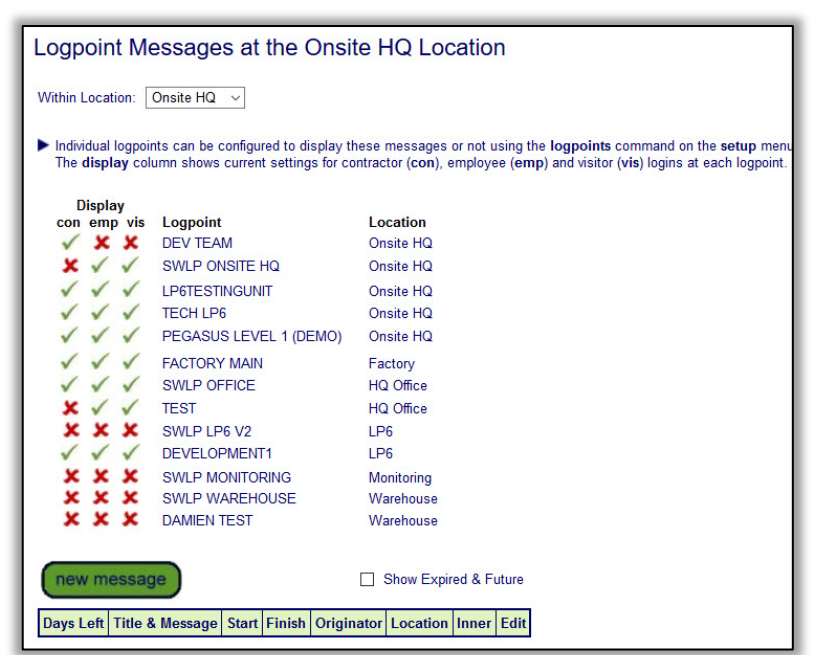

Messages can also be configured for certain locations only, e.g. the "factory" location, so that only messages will display at that location.

You also have a tick box, to view any past or future set messages before proceeding.

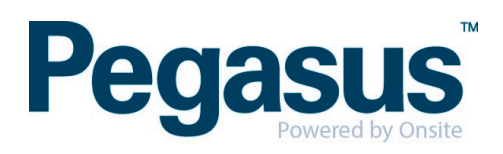

### Create New Message - Site Message

Once clicked, you can then enter in the required message, select the start and finish date, and choose to "Send to inner locations" if applicable. This feature means that at the location this message was created (in this instance Onsite HQ is the top location of the site), all sub locations underneath it will receive the message on their Logpoints.

| New Message For Onsite HQ |                                                                                                    |   |          |  |  |
|---------------------------|----------------------------------------------------------------------------------------------------|---|----------|--|--|
| Title                     | Test of the Site Message Feature on All Enabled Logpoints                                                                                                    | : | <b>e</b> |  |  |
| Message                   | This is the message that will be displayed on all the logpoints.<br>It must me acknowledged before the individual can continue the login process.<br>Additionally this message will appear in their profile, under their messages tab, showing that they<br>viewed and acknowledged this message. |   |          |  |  |
| For Logins Within         | Onsite HQ and inner locations                                                                                                    |   |          |  |  |
| Start                     | 1 v August v 2019                                                                                                    |   |          |  |  |
| Finish                    | 1 V August V 2019                                                                                                    |   |          |  |  |
| Send to Inner Locations   |                                                                                                    |   |          |  |  |
| Originator                | Damien Challen                                                                                                    |   |          |  |  |
| cancel                    | save                                                                                                    |   |          |  |  |

As we are setting up a Site Message, we would want that Send to Inner Locations ticked.

NOTE: The lightbulb shows you the optional HTML commands that you can add to the message when it is displayed on the Logpoints (Bold, Italics etc)

### Create New Message – Contractor/Employee

Similar steps apply when creating a message for Contractors or Employees. Click on the Person > Messages tab and select the appropriate person type. It will ask you to search for that person.

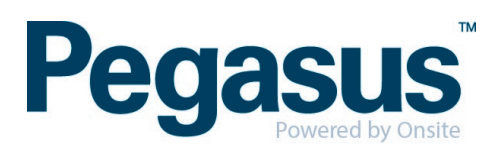

Once found you can then Click on their Messages Tab.

| Fest EmployeeUser (cardholder)000 031 718                                                                                                    |              |        |       |      |          |              |          |
|----------------------------------------------------------------------------------------------------|--------------|--------|-------|------|----------|--------------|----------|
| general                                                                                                    | competencies | groups | roles | keys | training | site contact | messages |
| rep                                                                                                    | report       |        |       |      |          |              |          |
| <ul> <li>Show Expired &amp; Future</li> <li>These messages are viewable by Test EmployeeUser in the site locations at logpoints with the show welcome setting enabled.<br/>This setting can be changed at any time, so the messages may or may not be displayed at any particular login.</li> </ul> |              |        |       |      |          | new message  |          |
| Onsite HQ (Site) view logpoint show welcome settings Within Location: Onsite HQ ~                                                                                                    |              |        |       |      |          |              |          |
| Found 0 messages.                                                                                                    |              |        |       |      |          |              |          |

Click New Message to create and press save when done. As you can see, a vary similar screen appears to enter in the required text.

| New Mess       | New Message For Test EmployeeUser |  |  |  |  |  |
|----------------|-----------------------------------|--|--|--|--|--|
| Message        |                                   |  |  |  |  |  |
| For Logins Wit | hin Onsite HQ and inner locations |  |  |  |  |  |
| Start          | 1 ~ August ~ 2019                 |  |  |  |  |  |
| Finish         | 1 v August v 2019                 |  |  |  |  |  |
| Originator     | Damien Challen                    |  |  |  |  |  |
| cancel         | save                              |  |  |  |  |  |

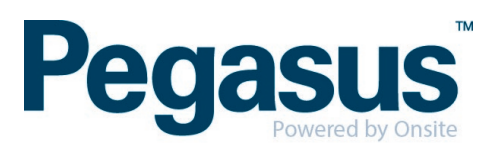

### Create New Message - For Contractor Company

From the Company > Messages tab, this will open the search panel for you to search for the company you wish messages to be displayed for when any of their employees login to a Logpoint.

Once the require company is found, click on the messages tab.

| PEGASUS MANAGEMENT PTY. LIMITED (contractor company) 🗸 |            |             |           |             |        | 91 080 018 800 🗸 |          |
|--------------------------------------------------------|------------|-------------|-----------|-------------|--------|------------------|----------|
| general                                                | compliance | user access | locations | contractors | tokens | keys             | messages |
| relationships                                          |            |             |           |             |        |                  |          |

Now the option to enter in the message you wish those employees to get can be created.

| New Message       | New Message For PEGASUS MANAGEMENT PTY. LIMITED |  |  |  |  |
|-------------------|-------------------------------------------------|--|--|--|--|
| Message           |                                                 |  |  |  |  |
| For Logins Within | Onsite HQ and inner locations                   |  |  |  |  |
| Start             | 1 ~ August ~ 2019                               |  |  |  |  |
| Finish            | 1 ~ August ~ 2019                               |  |  |  |  |
| Originator        | Damien Challen                                  |  |  |  |  |
| cancel            | save                                            |  |  |  |  |

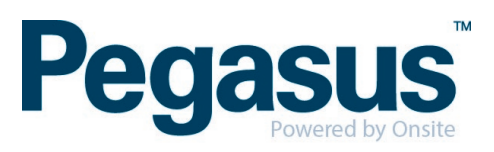